## Begleittext Mail Anmeldung Wintertraining Tennis 2023

Ab dieser Wintersaison sind die Anmeldungen über unser Online Buchungssystem ebusy möglich.

SVN München e.V. (ebusy.de)

Unter dem Label

"Zur Kursbuchung"

Finden Sie

Die Buchungsmöglichkeit "Tennis Wintertraining 2023/2024.

Durch Klicken auf den Button "Buchen" können Sie die Teilnahme Ihres Kindes am Tennis Wintertraining buchen.

Bitte alle Felder ausfüllen. Wunschtermin ist ein Kannfeld kein Mussfeld.

Sollten Sie bereits in unserem Buchungssystem registriert sein, können Sie sich zur Buchung mit Ihren Anmeldedaten in ebusy einloggen.

Sollte keine Registrierung vorhanden sein können Sie unter "Jetzt registrieren" die Registrierung durchführen.

Andersweitig fahren Sie mit "Ohne Benutzerkonto" in der Buchung fort.

Zum Abschluss bestätigen Sie die Buchung des Training durch Drücken des Buttons "Jetzt Buchen"

## English version

From this winter season, registrations can be made via our online booking system ebusy.

SVN München e.V. (ebusy.de)

Under the label

"Kursbuchung"

You will find

The booking option

"Tennis winter training 2023/2024.

By clicking on the "Buchen" button you can book your child's participation in the tennis winter training.

Please fill out all fields.

Wunschtermin is optional, not mandatory.

If you are already registered in our booking system, you can log in with your login data to make a booking.

If there is no registration, you can register under "Jetzt registrieren".

Otherwise, continue with "Ohne Benutzerkonto" in the booking.

Finally, confirm the booking of the training by pressing the "Book now" button.

| 💼 LebenslaufAbelBernardoJombi.p: 🗙 🧨 SVN München e.V.                                                                                                    | × 🚔 3772.pdf ×   +                                                                                                    | - o >                                                                                                    |
|----------------------------------------------------------------------------------------------------|----------------------------------------------------------------------------------------------------|----------------------------------------------------------------------------------------------------|
| C 🛱 🗄 https://svn-muenchen.ebusy.de                                                                                                    |                                                                                                    | A tr 🗇 tr 🤹 🎕 📽 … 🚺                                                                                                    |
| art Veranstaltungen Zur Freiplatzbuchung Zur Hall                                                                                                    | enbuchung Zur Kursbuchung                                                                                                    | Gutscheine 🗸 info@svn-muenchen.de 🗸 🧯                                                                                                    |
|                                                                                                    |                                                                                                    | START                                                                                                    |
| Herzlich<br>SVN<br>Tennisspielen für alle im Münchner Osten in schöner, ruh                                                                                                    | Willkommen beim<br>München e.V.<br>iger Lage am Rande des Ostparks auf 15 gepflegten, clubeigenen Freihjätzen,                                                                |                                                                                                    |
| Sc<br>Was Sie tun müssen, um mit dem neuen Buchungssystem<br>Anmelden<br>Bereits registrierte Nutzer können sich durch Klick rechts                                                                     | wie drei Hallenplätzen.<br>buchen zu können.<br>oben auf Login (mobil: auf das Tūr-Icon rechts oben) einloggen.                                                               |                                                                                                    |
| Registrieren<br>Nutzer, die noch nicht registriert sind, finden rechts oben c<br>Sie sich einen Namen und ein Passwort ausdenken, mit der<br>muss einmal angeklickt werden. Dann ist alles bereit um zu | en Button "Registrieren" (mobil: Klick links oben auf das Menū, dann auf "Regist<br>1 Sle später immer wieder Zugang haben werden. Sle erhalten dann eine E-Mall :<br>buchen! | rieren"). Bitte anklicken und die geforderten Daten in die Vorlage eingeben. Bei Benutzerkonto müssen<br>In das eingegebene E-Mail Postfach. Diese E-Mail muss geöffnet werden und der darin enthaltene LINK |
| Platzbuchung<br>Zur Buchung klickt man links oben auf das gewünschte Bu<br>erscheint ein Dialogfenster, mit den von Ihnen ausgewählt                                                                    | hungsmodul. Mit Datum wählen Sie zunächst den Tag aus, an dem Sie reserviere<br>an Werten, die sie hier aber noch ändern können. Klicken sie WEITER an und fölg               | n wollen. Dann können Sie mit dem Mauszeiger einfach auf die gewünschte Spielzeit klicken. Es<br>en sie dann den weiteren Schritten im Buchungsablauf, bis Sie im letzten Schritt "Jetzt buchen…"            |

## Start Kursbuchung

| 🗖 📄 LebenslaufAbelê                                                                   | ternardsolmity: x C Zur Kursbuchung - SVN Münch: x 💩 3772.pdf x   +                                                             | × × × × × ×                                                                  |
|---------------------------------------------------------------------------------------|----------------------------------------------------------------------------------------------------|------------------------------------------------------------------------------|
| Start Veransta                                                                        | Itungen Zur Freiplatzbuchung Zur Hallenbuchung Zur Kursbuchung                                                                  | Gutscheine 🗸 👘 🖉 🖉 🖡                                                         |
| 🕂 Ansicht wäh                                                                         | len 🗸 🛐 Kursplan wählen 🖌 🛗 Datum wählen                                                                                        | ٩                                                                            |
|                                                                                       | KURSÜBERSICHT - ALLE KURSPLÄNE                                                                                                  | •                                                                            |
| <b>04.09.2023</b><br>10.09.2023                                                       | FerienAktivCamp Sommer 6. Woche<br>© SVN Sportpark (Fritz-Erler-Str. 3. München)                                                | Buchen Details                                                               |
| <b>30.10.2023</b><br>05.11.2023                                                       | FerienAktivCamp Herbst                                                                                                    | Buchen Details +                                                             |
| Kursbeginn ab M<br>20 Trainingswoc<br>Es können Wuns<br>Kurszeiten:<br>Montag - Donne | Nontag. 16.10.2023. Letzter Trainingstag Sonntag 21.04.2024<br>hen<br>schtermine vorgegeben werden.<br>rstag. 15:00 - 19:00 Uhr |                                                                              |
| Freitag<br>Samstag<br>Am Sonntag und                                                  | 14:00 - 19:00 Uhr<br>09:00 - 13:00 Uhr<br>I in den Schulferien findet kein Wintertrainige statt.                                |                                                                              |
| 16.10.2023<br>21.04.2024                                                              | Tennis Wintertraining 2023 / 2024<br>© SVN Tennishalle Staudingerstr. 20                                                        | Buchen Details                                                               |
| e BuSy                                                                                | edi swanuti du se eccesacionitu<br>error Tra ku ante va portukuca.<br>Hilfe Kontakt Version 8 Betreiber We                      | bseite Nutzungsbedingungen Datenschutzerklärung Impressum Über eBuSy Backend |

Auswahl Kurs

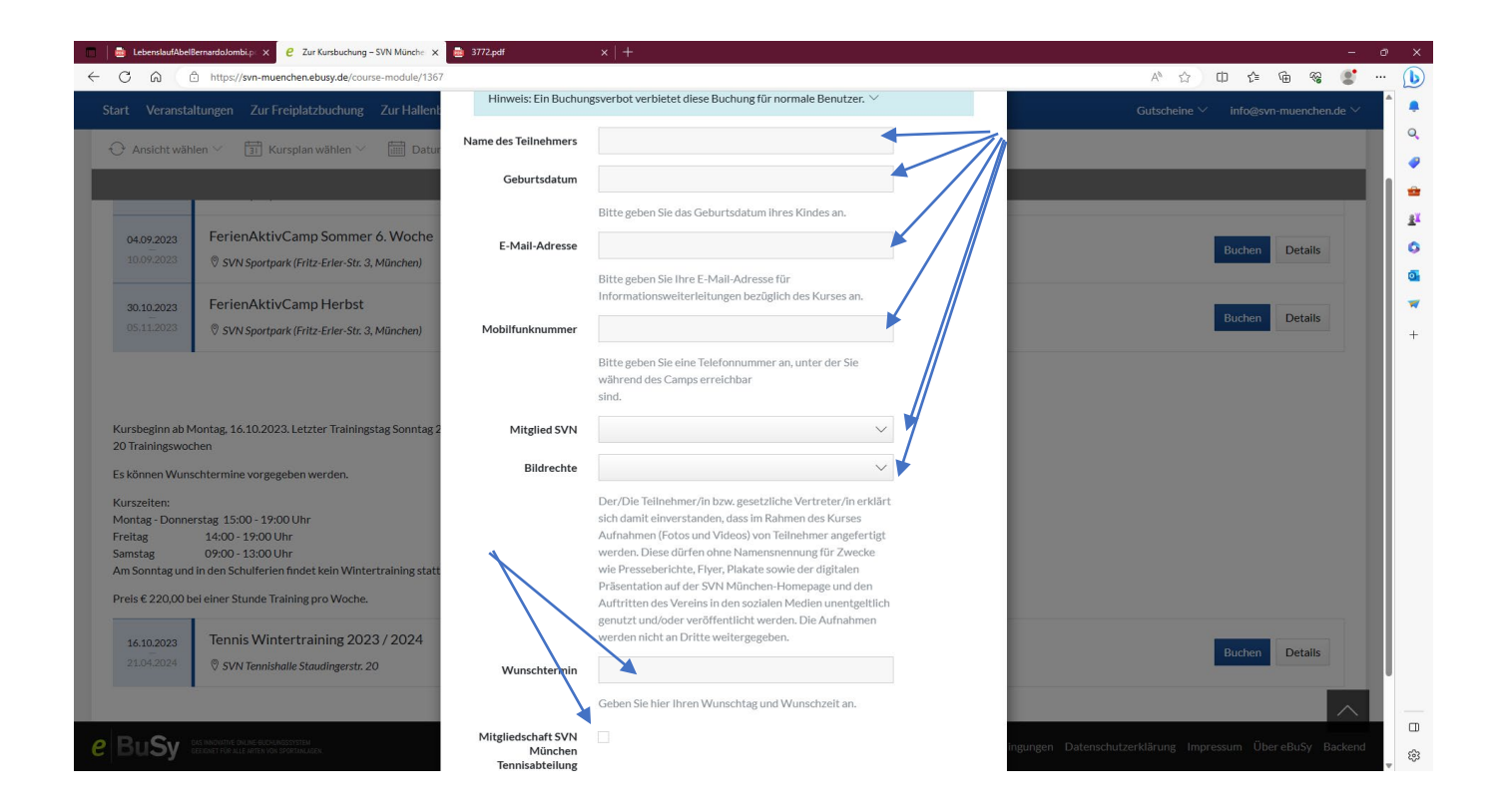

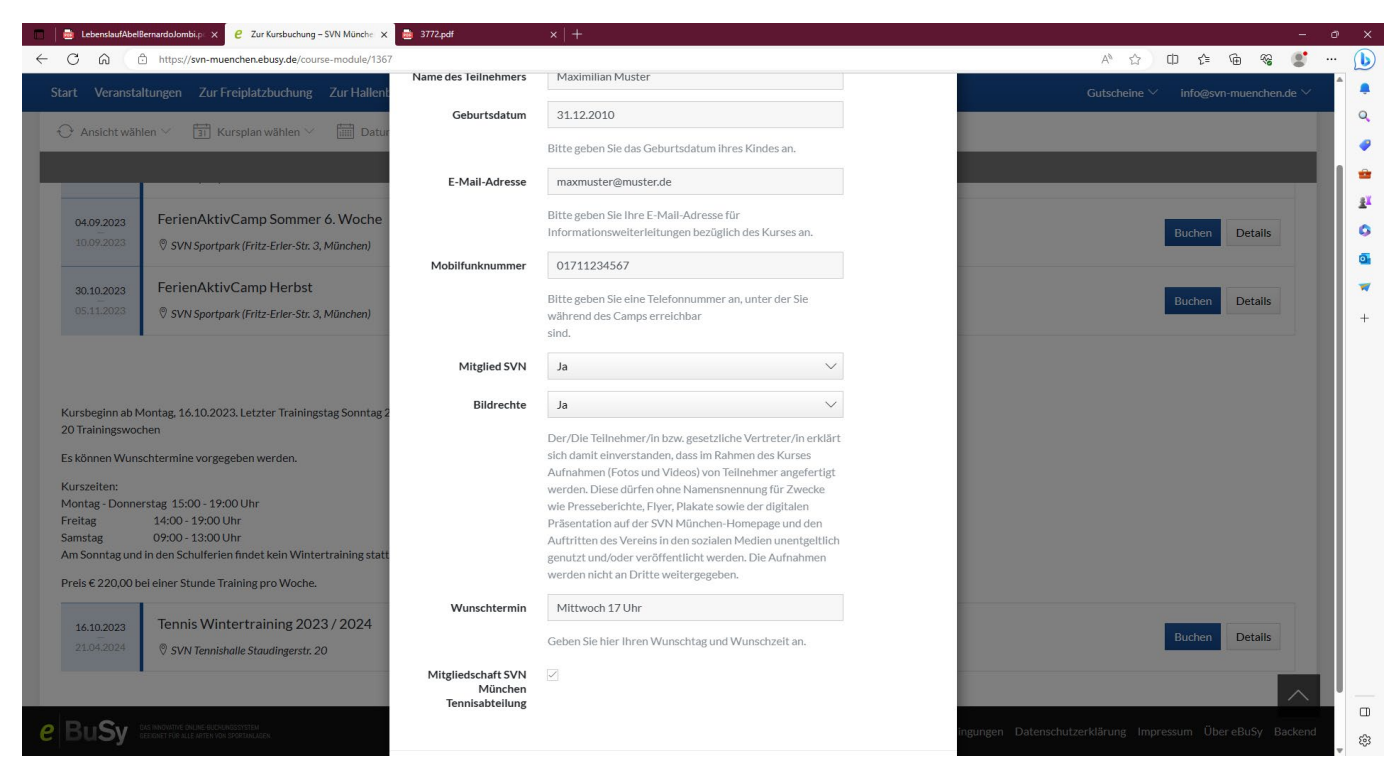

Eingaben der Teilnehmerdaten.

Wunschtermin kann angegeben werden, muss aber nicht. Freitexteingabe möglich.

z. Bspl.: "Mittwoch 17 Uhr" oder" zusammen mit Hansi Hinterseer" oder "Montag bis Freitag ab 15 Uhr"

| 🔲 🧰 LebenslaufAbeli | BernardoJombi.p: × C Zur Kursbuchung – SVN Münchei ×   | a 3772.pdf ×   +                                       | – a ×                                             |
|---------------------|--------------------------------------------------------|--------------------------------------------------------|---------------------------------------------------|
|                     | https://svn-muenchen.ebusy.de/course-module/1367       |                                                        | A 🏠 O 🕼 🐨 🏶 🗶 … 🕒                                 |
| Start Veransta      |                                                        | ichung Zur Kurshuchung                                 | Gutscheine 🗸 info@svn-muenchen.de 🗸 📮             |
| Ansicht wäh         | olen 🌱 🗔 Kursplan wählen 🗠 👼 Datum                     | Wie möchten Sie zahlen?                                | Q                                                 |
| C yubicite itali    |                                                        |                                                        | · · ·                                             |
|                     |                                                        | Kostenios Dis Purburgi interstenion                    | · · · · · · · · · · · · · · · · · · ·             |
| 04.00.2022          | FerienAktivCamp Sommer 6 Woche                         | Rechnung                                               | ±1                                                |
| 10.09.2023          | SVN Sportpark (Fritz-Erler-Str. 3, München)            | Sie überweisen den Betrag auf unser Konto.             | Buchen Details                                    |
|                     |                                                        | Lastschrift Wir ziehen den Betrag von Ihrem Konto ein. |                                                   |
| 30.10.2023          | FerienAktivCamp Herbst                                 | IBAN DE99999999999999                                  | Buchen Details                                    |
| 05.11.2025          | ♡ SVN Sportpark (Fritz-Erler-Str. 3, München)          | Kontoinhaber optional                                  | +                                                 |
|                     |                                                        | O Bar                                                  |                                                   |
|                     |                                                        | Sie bezahlen den Rechnungsbetrag in bar.               |                                                   |
| Kursbeginn ab M     | Vontag, 16.10.2023. Letzter Trainingstag Sonntag 2:    | The second Free 12 days 10 for a three                 |                                                   |
| Es können Wuns      | schtermine vorgegeben werden.                          | Zaniungsart tur zukuntuge kaute speichern              |                                                   |
| Kurszeiten:         |                                                        |                                                        |                                                   |
| Montag - Donne      | erstag 15:00 - 19:00 Uhr                               | ← Zuruck → Weiter                                      |                                                   |
| Samstag             | 09:00 - 13:00 Uhr                                      |                                                        |                                                   |
| Am Sonntag und      | l in den Schulferien findet kein Wintertraining statt. |                                                        |                                                   |
| Preis € 220,00 b    | ei einer Stunde Training pro Woche.                    |                                                        |                                                   |
| 16.10.2023          | Tennis Wintertraining 2023 / 2024                      |                                                        | Ruchon Datalle                                    |
| 21.04.2024          | 🕅 SVN Tennishalle Staudingerstr. 20                    |                                                        |                                                   |
|                     |                                                        |                                                        |                                                   |
| DUCU                |                                                        |                                                        |                                                   |
| ebusy               |                                                        |                                                        | Datenschutzerklärung Impressum Über eBuSy Backend |

Zahlungsverfahren immer Lastschrift, bitte Bankdaten (IBAN) eingeben

| 📄 LebenslaufAbelB                                      | lernardoJombi.p: × C Zur Kursbuchung – SVN Münche: ×                                       | 🖻 3772.pdf 🛛 🗙 🛛 +                                                                                                    |                                                                                                    |                                                          |
|--------------------------------------------------------|--------------------------------------------------------------------------------------------|----------------------------------------------------------------------------------------------------|----------------------------------------------------------------------------------------------------|----------------------------------------------------------|
| C A C                                                  | https://svn-muenchen.ebusy.de/course-module/1367                                           |                                                                                                    |                                                                                                    | A to te @ % 💽                                            |
| Start Veranstal                                        | ltungen Zur Freiplatzbuchung Zur Hallent<br>ien – 🗊 Kursplan wählen – 🛗 Datur              | Wöchentlich<br>Montag. 15:00 - 19:00<br>Dienstag. 15:00 - 19:00<br>Mittwoch. 15:00 - 19:00<br>Donnerstag. 15:00 - 19:00<br>Freitag. 14:00 - 19:00<br>Samstag. 09:00 - 13:00 |                                                                                                    | Gutscheine ∨ info@svn-muenchen.de ∨                      |
| 04.09.2023<br>10.09.2023                               | FerienAktivCamp Sommer 6. Woche                                                            | SVN Tennishalle Staudingerstr. 20                                                                                                    | ∃ Buchungsoptionen                                                                                                    | Buchen Details                                           |
| <b>30.10.2023</b><br>05.11.2023                        | FerienAktivCamp Herbst                                                                     | info@svn-muenchen.de                                                                                                    | Name des Teilnehmers: Maximilian Muster<br>Geburtsdatun: 31.12.2010<br>E-Mail-Adresse: maxmuster@muste.de<br>Mobilfunknummer: 01711234567<br>Mitglied SVN: Ja<br>Bildrechte: Ja<br>Wunschtermin: Mitwoch 17 Uhr | Buchen Details                                           |
| Kursbeginn ab M<br>20 Trainingswoch<br>Es können Wunse | lontag, 16.10.2023. Letzter Trainingstag Sonntag 2<br>hen<br>chtermine vorgegeben werden.  | Zahlungsart                                                                                                    | Kommentar                                                                                                    |                                                          |
| Kurszeiten:<br>Montag - Donner<br>Freitag<br>Samstag   | rstag 15:00 - 19:00 Uhr<br>14:00 - 19:00 Uhr<br>09:00 - 13:00 Uhr                          | Gutschein einlösen                                                                                                    | ~                                                                                                    |                                                          |
| Am Sonntag und<br>Preis € 220,00 be                    | in den Schulferien findet kein Wintertraining statt<br>ei einer Stunde Training pro Woche. | Einlösen × Ich ermächtige SVN München e.V. Zahlungen vi                                                                                                    | on meinem Konto mittels Lastschrift einzuziehen.                                                                                                    |                                                          |
| <b>16.10.2023</b><br>21.04.2024                        | Tennis Wintertraining 2023 / 2024<br>© SVN Tennishalle Staudingerstr. 20                   | Zugleich weise ich mein Kreditinstitut an, die ve<br>Lastschriften einzulösen.                                                                                              | on SVN München e.V. auf mein Konto gezogenen                                                                                                    | Buchen Details                                           |
| BuSy :                                                 | AS INVITUTE DALINE BUCHINGSYTTEM<br>BEGINET FÜR ALLE AFTEN VON SPORTAMADEN                 | ← Zurück                                                                                                    | √ Jetzt für 220,00 € buchen                                                                                                    | ngungen Datenschutzerklärung Impressum ÜbereBuSy Backend |

Daten prüfen. Wenn alles in Ordnung auf "Jetzt für XXXX buchen" drücken.

Anmeldung ist beendet.

| 🔲 📄 LebenslaufAbelBernardoJombi.p: 🗙 🤌 Zur Kursbuchung – SVN Münche 🗙 | arr2.pdf ×   +                       | - @ X                                              |
|-----------------------------------------------------------------------|--------------------------------------|----------------------------------------------------|
| ← C ⋒ ( <sup>1</sup> https://svn-muenchen.ebusy.de/course-module/136  | 7                                    | 🗚 ☆) 印 倖 俺 餐 🐒 … 🜔                                 |
|                                                                       | juchung Zur Kurshuchung              | Gutscheine 🗸 Registrieren 🛛 Login 🔍 💂              |
| 🕂 Ansicht wählen \vee 🛛 📅 Kursplan wählen 🗸 📓 Datur                   | Haben Sie bereits ein Benutzerkonto? | Q.                                                 |
|                                                                       |                                      | · · · · · · · · · · · · · · · · · · ·              |
|                                                                       | Benutzername                         |                                                    |
| 04.09.2023 FerienAktivCamp Sommer 6. Woche                            | Benutzername vergessen?              |                                                    |
| 10.09.2023 SVN Sportpark (Fritz-Erler-Str. 3, München)                | Passwort                             | Buchen Details                                     |
| 30.10.2023 FerienAktivCamp Herbst                                     |                                      |                                                    |
| 05.11.2023 Ø SVN Sportpark (Fritz-Erler-Str. 3, München)              | Jetzt registrieren                   | Buchen Details +                                   |
|                                                                       | Ohne Benutzerkonto                   |                                                    |
|                                                                       |                                      |                                                    |
| Kursbeginn ab Montag, 16.10.2023. Letzter Trainingstag Sonntag 2      | ← Zurück → Weiter                    |                                                    |
| 20 Trainingswochen                                                    |                                      |                                                    |
| Es können Wunschtermine vorgegeben werden.                            |                                      |                                                    |
| Kurszeiten:<br>Montag - Donnerstag, 15:00 - 19:00 Uhr                 |                                      |                                                    |
| Freitag 14:00 - 19:00 Uhr                                             |                                      |                                                    |
| Am Sonntag und in den Schulferien findet kein Wintertraining statt    |                                      |                                                    |
| Preis € 220,00 bei einer Stunde Training pro Woche.                   |                                      |                                                    |
| 16 10 2023 Tennis Wintertraining 2023 / 2024                          |                                      |                                                    |
| 21.04.2024 © SVN Tennishalle Staudingerstr. 20                        |                                      | Buchen Details                                     |
|                                                                       |                                      |                                                    |
|                                                                       |                                      |                                                    |
|                                                                       |                                      | enschutzerklärung Impressum Über eBuSy Backend 🙀 😜 |
|                                                                       |                                      |                                                    |

Buchung ohne ebusy Registrierung